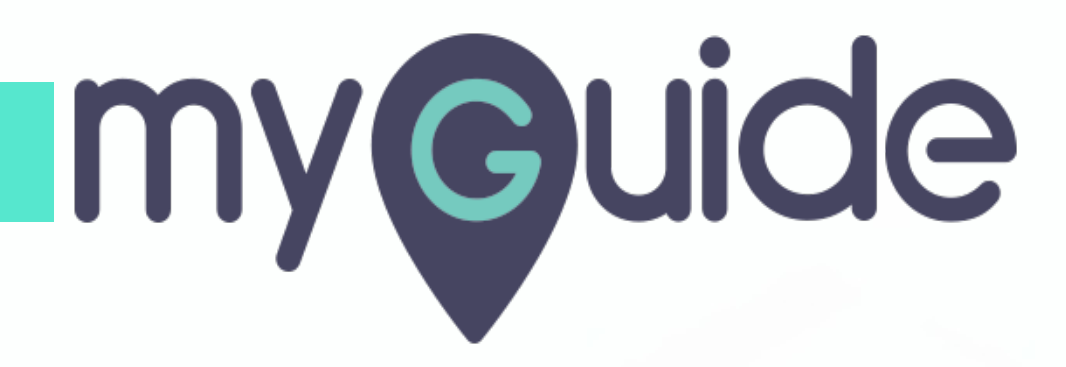

How to start Email Campaign with a text-only email on Mailchimp

myguide.org

## Welcome!

In this Guide, we will learn how to start Email Campaign with a text-only email on Mailchimp

| Create 🗸 Campaigns Automate 🗸 Audience Brand 🗸       | Welcome!         Upgrade Now         A shvini software         Help         Q           In this Guide, we will learn how to start Email Campaign with a text-only email on Mailchimp         on Mailchimp         on Mailchimp | • |
|------------------------------------------------------|----------------------------------------------------------------------------------------------------|---|
| Welcome To Mailchimp, Ashvini.<br>Let's get started. | ©                                                                                                    |   |
| Vou finished settin                                  | g up your account                                                                                                    |   |
| Start creating your                                  | first email or website                                                                                                    |   |
| X                                                    |                                                                                                    | • |

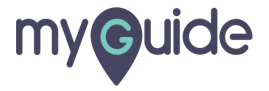

## Click on "Campaigns"

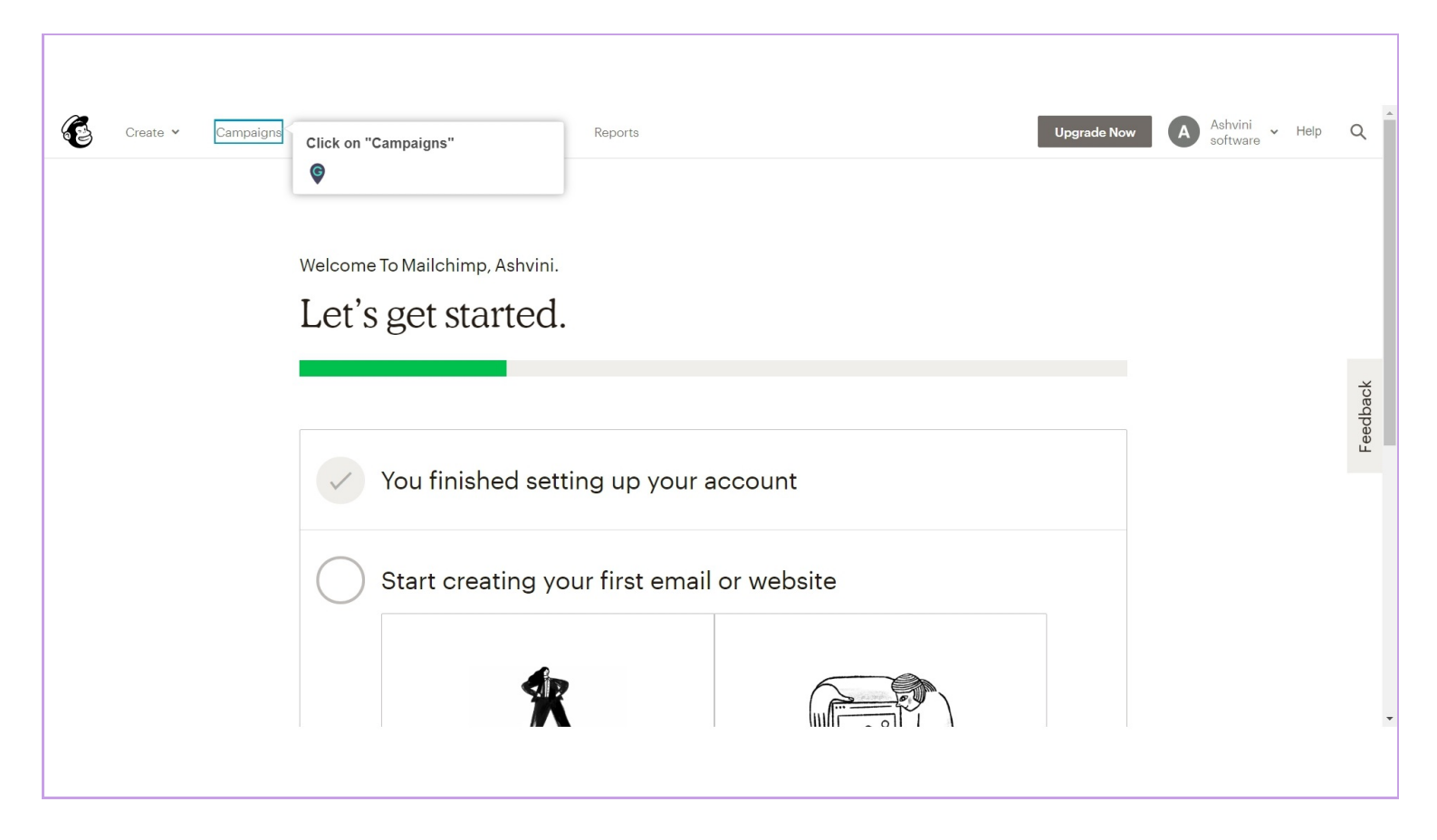

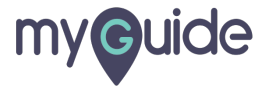

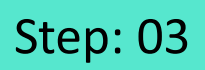

# Click on "Create Campaign"

| Create <b>~ Campaigns</b> Automate <b>~</b>            | Audience Brand <b>~</b> Reports               | Upgrade Now                | A Ashvini<br>software | Help <b>Q</b> |
|--------------------------------------------------------|-----------------------------------------------|----------------------------|-----------------------|---------------|
| Campaigns<br>software<br>Your audience has 1 contacts. | 1 of these are subscribers.                   | Click on "Create Campaign" | Create Campaign       | ĺ             |
| List View Calendar View                                |                                               |                            |                       | edback        |
| View by Status                                         | Q Find a campaign by name or type             | Sort by                    | Last updated 🖌        | ц<br>С        |
|                                                        | You can also search by <u>all audiences</u> . |                            |                       |               |
| Ongoing                                                | This Week (1)                                 |                            |                       |               |
| Completed                                              | DEMO Draft                                    |                            | Edit 🗸                |               |
| View by Type                                           | Edited on Mon, February 10th 7:21 AM          |                            |                       |               |
| Emails                                                 |                                               |                            |                       |               |
| Automations                                            |                                               |                            |                       | -             |
|                                                        |                                               |                            |                       |               |

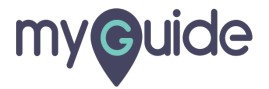

#### Click on "Email"

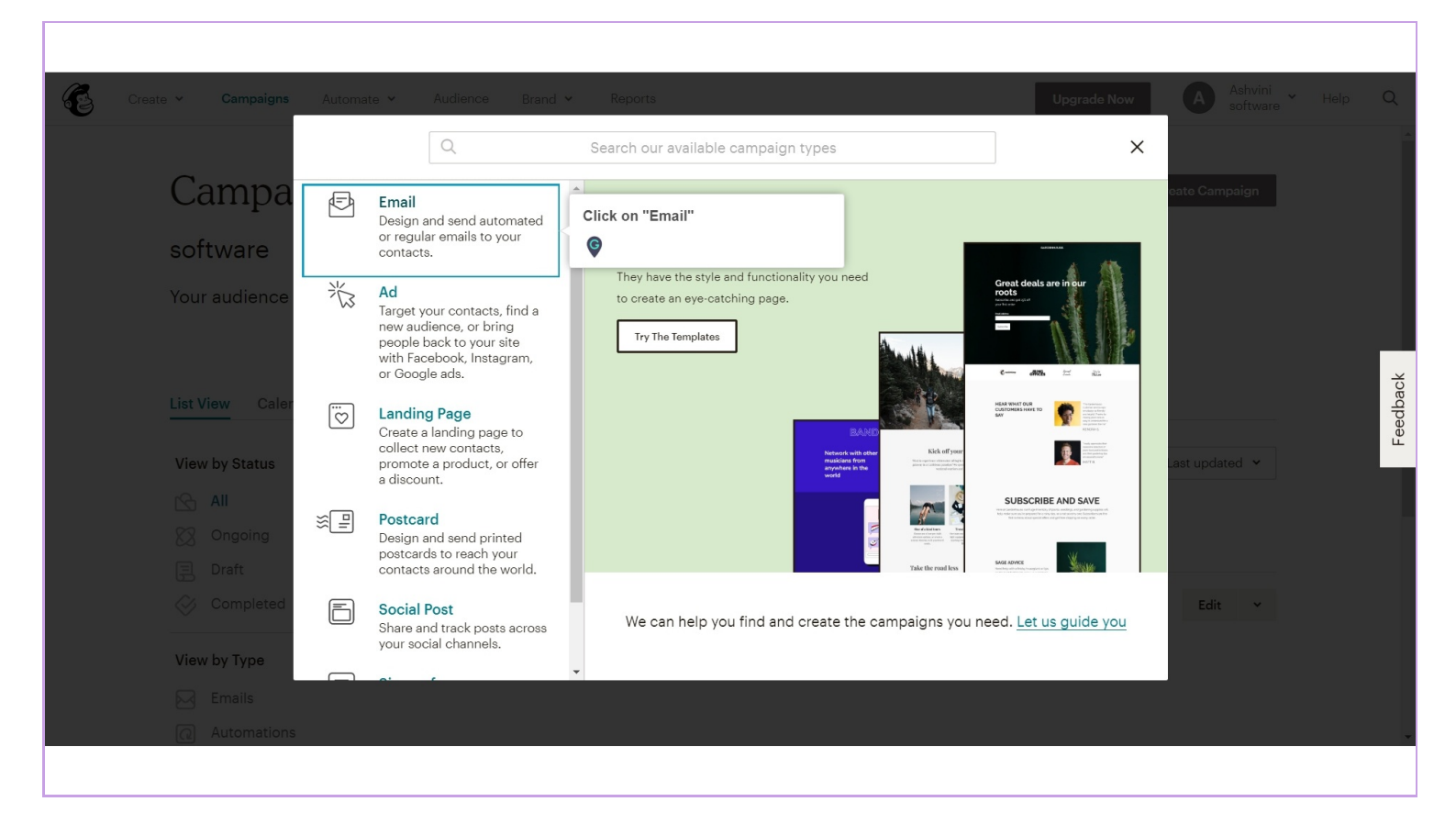

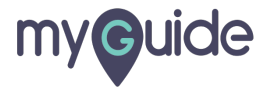

#### Click on "Plain-text"

| Crante M. Commissions Automate M. Audi | non Brand M. Banatte                                                                             |                       | Ungrado Nau | Ashvini 🗸 |        |
|----------------------------------------|--------------------------------------------------------------------------------------------------|-----------------------|-------------|-----------|--------|
| Create + Campaigns Automate + Autoe    |                                                                                                  |                       | opgrade Now |           |        |
|                                        |                                                                                                  |                       | ×           |           |        |
| Campa                                  | Regular Automated Plain-text                                                                     | Click on "Plain-text" | eat         |           |        |
| software                               |                                                                                                  | ¥                     |             |           |        |
| Your audience                          | 🕙 Create an email                                                                                |                       |             |           |        |
| List View Caler                        | Keep your subscribers engaged by sharing your latest n line of products, or announcing an event. | ews, promoting a      |             |           | edback |
| Many by Change                         | Campaign Name                                                                                    | 100 characters        |             |           | н<br>С |
| view by status                         |                                                                                                  |                       | Las         |           |        |
|                                        | Begin <u>Cancel</u>                                                                              |                       |             |           |        |
| Ongoing                                |                                                                                                  |                       |             |           |        |
| Draft Cristian                         |                                                                                                  |                       |             |           |        |
| Completed                              | acebook ad                                                                                       |                       |             | Edit Y    |        |
| View by Type                           |                                                                                                  |                       |             |           |        |
|                                        |                                                                                                  |                       |             |           |        |
|                                        |                                                                                                  |                       |             |           |        |
|                                        |                                                                                                  |                       |             |           |        |

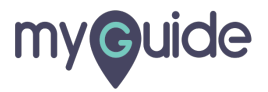

# Enter a name for your Campaign

| Create - Campaigns        | Automate 🛩 Audience Brand 🛩 Reports                                                                                                   | Upgrade Now A Ashvini + Help Q |
|---------------------------|----------------------------------------------------------------------------------------------------|--------------------------------|
| Campa                     | Regular Automated Plain-text                                                                                                    | × eato Campaign                |
| software<br>Your audience | 🖻 Create an email                                                                                                    |                                |
| List View Caler           | Keep things simple and personal with a text-only email—no images, fancy styling, or embedded hyperlinks. Campaign Name 100 characters | Enter a name for your Campaign |
| View by Status            | Begin <u>Cancel</u>                                                                                                    | ©                              |
| Completed<br>View by Type | Facebook ad<br>Edited on Mon, February 10th 7:21 AM                                                                                   | Edit 🖌                         |
| Emails<br>Automations     |                                                                                                    |                                |

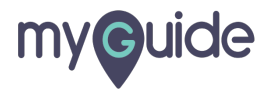

# Click on "Begin"

| Crasta y Compaiens Automate y Audience | e Brand y Reports                                                                                                    | Ungrade Now, A Ashvini y Holn, O |
|----------------------------------------|----------------------------------------------------------------------------------------------------|----------------------------------|
| ←                                      |                                                                                                    | × software                       |
| Campa<br>software                      | Regular Automated Plain-text                                                                                                    | eate Campaign                    |
| Your audience                          | 🕑 Create an email                                                                                                    |                                  |
| List View Caler                        | Keep things simple and personal with a text-only email—no images, fancy<br>styling, or embedded hyperlinks.<br>Campaign Name 96 characters | eedback                          |
| View by Status                         | Demo<br>Begin Cancel                                                                                                    | .ast updated 👻                   |
| Ongoing<br>Draft<br>Completed          | Click on "Begin"                                                                                                    | Edit v                           |
| Pla<br>View by Type                    | in Text<br>ted <b>Tue, February 11th 2:20 AM</b> by you                                                                                    |                                  |
| CO Automations Fac                     | MO Draft<br>Bebook ad                                                                                                    | Edit +                           |

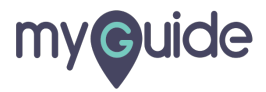

Here, you can choose your audience either from your segments or from pre-built groups

| Domo     Software (1 subscribers)     Entire audience Segment or tag Group or new segment     1 recipients. Everyone in your audience will receive this email.                               | Here, you can choose your audience<br>either from your segments or from<br>pre-built groups | Help | Save and Exit 👻 |
|----------------------------------------------------------------------------------------------------|---------------------------------------------------------------------------------------------|------|-----------------|
| Tip: Segmented campaigns see an average 14.99% increase in click rate over no campaigns. To send this campaign to a specific target audience, try our <b>pre-bui</b> create one of your own. | n-segmented<br>t segments or                                                                |      |                 |
| R                                                                                                    | <b>scipients &gt;</b> Setup <b>&gt;</b> Plain-Text <b>&gt;</b> Confirm                      |      | Next >          |
|                                                                                                    |                                                                                             |      |                 |

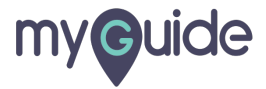

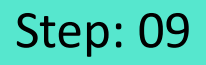

#### Click on "Next" button to move forward

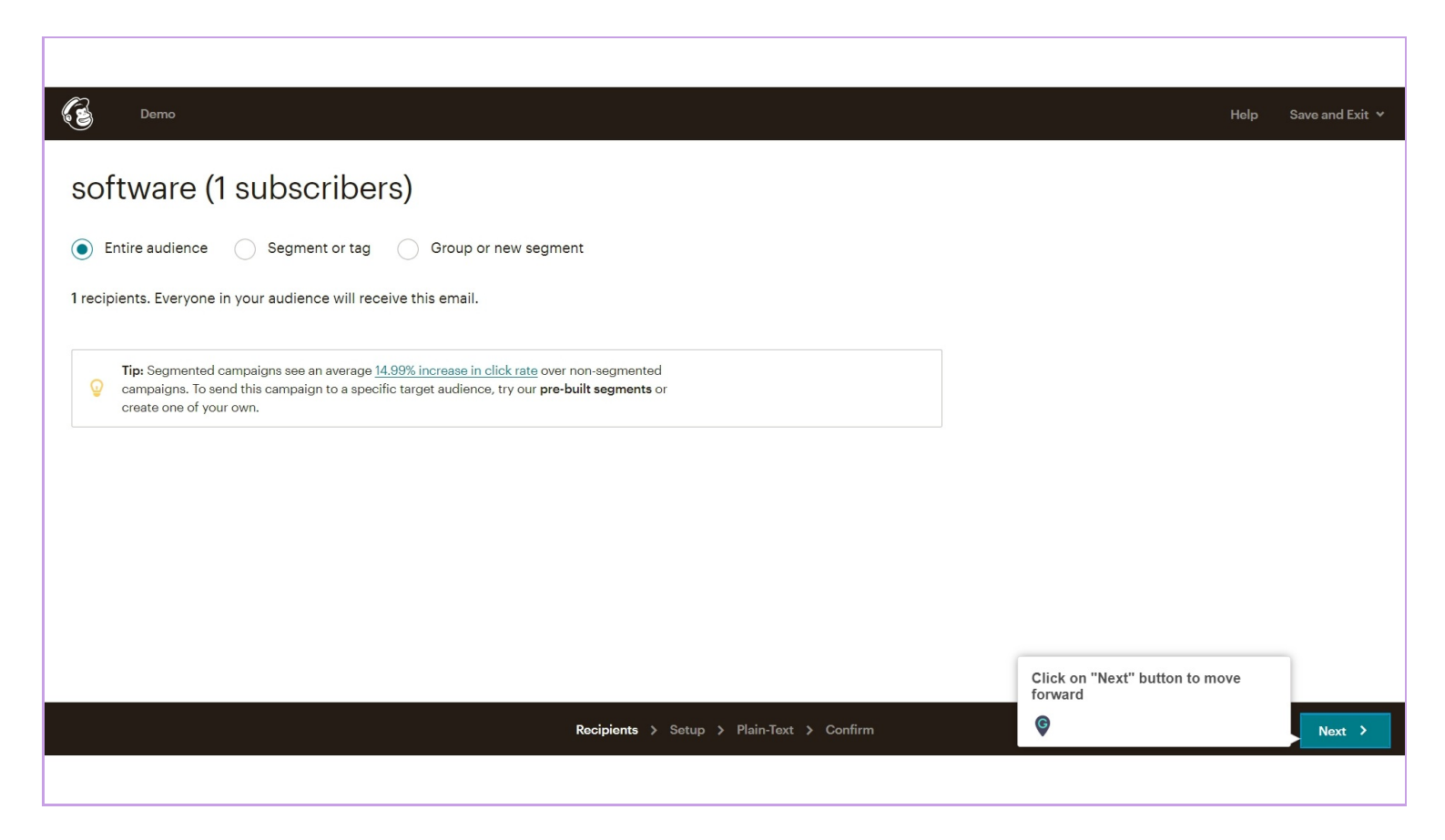

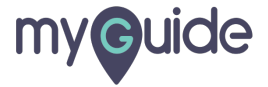

# Add details to your Campaign

| Campaign info                                                        | Add                    | details to your Campaign                                                                                                    | Help | Save and Exit Υ |
|----------------------------------------------------------------------|------------------------|----------------------------------------------------------------------------------------------------|------|-----------------|
| Campaign name                                                        | ¢                      |                                                                                                    |      |                 |
| Demo                                                                 |                        | Use Conversations to manage replies                                                                                                    |      |                 |
| Internal use only. Ex: "Newsletter Test#4" Email subject 150         | ) characters remaining | When enabled, we'll generate a special reply-to address for your campaign. We'll<br>filter "out of office" replies, then thread conversations into your subscribers' profiles<br>and display them in reports.                                                                                       |      |                 |
|                                                                      | $\odot$                | Personalize the "To" field                                                                                                    |      |                 |
| How do I write a good subject line? • Emoji support Preview text 150 | 0 characters remaining | Include the recipient's name in the message using <u>merge tags</u> to make it more<br>personal and help avoid spam filters. For example, * FNAME * * LNAME * will show<br>"To: Bob Smith" in the email instead of "To: bob@example.com". This is more<br>personal and may help avoid spam filters. |      |                 |
| This snippet will appear in the inbox after the subject line.        |                        |                                                                                                    |      |                 |
| From name 95                                                         | 3 characters remaining |                                                                                                    |      |                 |
| Ashvini                                                              |                        |                                                                                                    |      |                 |
| Use something subscribers will instantly recognize, like your compar | ny name.               |                                                                                                    |      |                 |
| From email address                                                   |                        |                                                                                                    |      |                 |
|                                                                      |                        |                                                                                                    |      |                 |
| < Back                                                               | Recipien               | ts <b>&gt; Setup &gt;</b> Plain-Text <b>&gt;</b> Confirm                                                                                                    |      | Next >          |

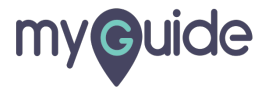

## Manage how you want to track the audience

| E Demo                                                                       | Help                                                                        | o Save and Exit ❤ |
|------------------------------------------------------------------------------|-----------------------------------------------------------------------------|-------------------|
|                                                                              | Manage how you want to track the                                            | ······            |
| Tracking                                                                     | audience                                                                    |                   |
| Паскіпу                                                                      |                                                                             |                   |
| Track opens Not available for plain-text campaigns                           | E-commerce link tracking                                                    |                   |
| Discover who opens your campaigns by tracking the number of times an         | Track visitors to your website from your Mailchimp campaigns, capture order |                   |
| invisible web beacon embedded in the campaign is downloaded. Learn           | information, and pass that information back to Mailchimp. Then you can view |                   |
|                                                                              | up segments based on your subscribers' purchase activity. Learn more        |                   |
| Track HTML clicks Not available in plain-text                                | ClickTale link tracking                                                     |                   |
| Discover which campaign links were clicked, how many times they were         | Gain insight to how subscribers interact with your email content.           |                   |
| clicked, and who did the clicking.                                           | Requires ClickTale on your website.                                         |                   |
| Track plain-text clicks                                                      | Track stats in Salesforce                                                   |                   |
| Track clicks in your email by replacing all links with tracking URLs. Learn  | First, enable Salesforce in Account > Integrations.                         |                   |
| more                                                                         |                                                                             |                   |
| Google Analytics link tracking Google Integration or Shopify must be enabled | d                                                                           |                   |
| Track clicks from your campaigns all the way to purchases on your websi      | ite.                                                                        |                   |
| Requires Google Analytics on your website or Shopify Integration.            |                                                                             |                   |
|                                                                              |                                                                             |                   |
| Social media                                                                 |                                                                             |                   |
| Auto-tweet after sending                                                     | Auto-post to Facebook after sending                                         | -                 |
| < Back R                                                                     | Recipients > Setup > Plain-Text > Confirm                                   | Next >            |
|                                                                              |                                                                             |                   |
|                                                                              |                                                                             |                   |

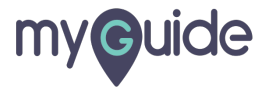

To enable "Auto-tweet after sending", click on "Connect to Twitter"

| E                | Demo                                                                                                    | He                                                                               | lp Save and Exit 🛩 |
|------------------|----------------------------------------------------------------------------------------------------|----------------------------------------------------------------------------------|--------------------|
|                  | Track plain-text clicks Track clicks in your email by replacing all links with tracking URLs. Learn more Google Analytics link tracking Google Integration or Shopify must be enabled Track clicks from your campaigns all the way to purchases on your website. Requires Google Analytics on your website or Shopify Integration. | Track stats in Salesforce<br>First, enable Salesforce in Account > Integrations. |                    |
| Soc              | Cial media<br>Auto-tweet after sending<br>Connect To Twitter                                                                                                    | Auto-post to Facebook after sending Connect To Facebook                          |                    |
| To<br>ser<br>Twi | enable "Auto-tweet after<br>ding", click on "Connect to<br>tter"<br>urn this on, and we'll scan your content for embedded videos (which don't<br>lways render properly in email apps), then auto-convert them to use our<br>imail-friendly video merge tags instead.                                                               |                                                                                  |                    |
| < Ba             | sk Rocip                                                                                                    | oients > <b>Setup</b> > Plain-Text > Confirm                                     | Next >             |
|                  |                                                                                                    |                                                                                  |                    |

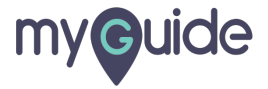

## To enable "Auto-post to Facebook after sending", click on "Connect to Facebook"

| 3    | Demo                                                                                                    |                                                                                                    |                                                                                  | Help | Save and Exit 🗸 |
|------|----------------------------------------------------------------------------------------------------|----------------------------------------------------------------------------------------------------|----------------------------------------------------------------------------------|------|-----------------|
| ~    | Track plain-text clicks<br>Track clicks in your email by replac<br>more<br>Google Analytics link tracking Goo<br>Track clicks from your campaigns a<br>Requires Google Analytics on your webs | ing all links with tracking URLs. Learn<br>ogle Integration or Shopify must be enabled<br>ill the way to purchases on your website.<br>site or Shopify Integration. | Track stats in Salesforce<br>First, enable Salesforce in Account > Integrations. |      |                 |
| So   | Cial media<br>Auto-tweet after sending<br>Connect To Twitter                                                                                                    | To enable "Auto-post to Facebook<br>after sending", click on "Connect to<br>Facebook"                                                                               | Auto-post to Facebook after sending Connect To Facebook                          |      |                 |
| Mo   | re options<br>Auto-convert video<br>Turn this on, and we'll scan your cont<br>always render properly in email apps)<br>email-friendly video merge tags inste                                  | ent for embedded videos (which don't<br>), then auto-convert them to use our<br>ad.                                                                                 |                                                                                  |      | •               |
| < Ba | ck                                                                                                    | Recipi                                                                                                    | ients > <b>Setup &gt;</b> Plain-Text > Confirm                                   |      | Next >          |
|      |                                                                                                    |                                                                                                    |                                                                                  |      |                 |

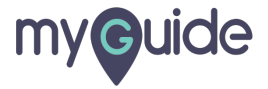

You can turn on this "Auto-convert video" option if you want your content for embedded videos, to be auto-converted and to be used for Mailchimp's email-friendly video merge tags

| Demo                                                                                                    | Help Save and Exit +                                                                                                    |
|----------------------------------------------------------------------------------------------------|----------------------------------------------------------------------------------------------------|
| <ul> <li>Track plain-text clicks</li> <li>Track clicks in your email by replacing all links with tracking URLs. Learn more</li> <li>Google Analytics link tracking Google Integration or Shopify must be enabled</li> <li>Track clicks from your campaigns all the way to purchases on your website.</li> <li>Requires Google Analytics on your website or Shopify Integration.</li> </ul> | Track stats in Salesforce First, enable Salesforce in Account > Integrations.                                                                                                    |
| Social media<br>Auto-tweet after sending<br>Connect To Twitter                                                                                                    | Auto-post to Facebook after sending Connect To Facebook                                                                                                    |
| More options Auto-convert video Turn this on, and we'll scan your content for embedded videos (which don't always render properly in email apps), then auto-convert them to use our email-friendly video merge tags instead.                                                                                                    | You can turn on this "Auto-convert<br>video" option if you want your<br>content for embedded videos, to be<br>auto-converted and to be used for<br>Mailchimp's email-friendly video<br>merge tags |
| < Back Recip                                                                                                    | vients > Setup > Plain-Text > Confirm Next >                                                                                                    |

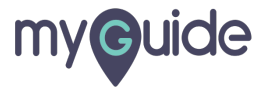

#### Click on "Next"

| 63                                              | Demo                                                                                                    |                   |                                                                                  |                 | Help | Save and Exit 💙 |
|-------------------------------------------------|----------------------------------------------------------------------------------------------------|-------------------|----------------------------------------------------------------------------------|-----------------|------|-----------------|
| Trac     Trac     mor     Goo     Trac     Requ | ek plain-text clicks<br>k clicks in your email by replacing all links with tracking URLs. Learn<br>e<br>rgle Analytics link tracking Google Integration or Shopify must be enable<br>k clicks from your campaigns all the way to purchases on your webs<br>irres Google Analytics on your website or Shopify Integration. | n<br>ed<br>ssite. | Track stats in Salesforce<br>First, enable Salesforce in Account > Integrations. |                 |      |                 |
| Social                                          | media                                                                                                    |                   |                                                                                  |                 |      |                 |
| Auto-t                                          | weet after sending                                                                                                    |                   | Auto-post to Facebook after sending                                              |                 |      |                 |
| Con                                             | nect To Twitter                                                                                                    |                   | Connect To Facebook                                                              |                 |      |                 |
| More o                                          | options                                                                                                    |                   |                                                                                  |                 |      |                 |
| V Auto-o                                        | convert video                                                                                                    |                   |                                                                                  |                 |      |                 |
| Turn th<br>always<br>email-                     | his on, and we'll scan your content for embedded videos (which dor<br>s render properly in email apps), then auto-convert them to use our<br>friendly video merge tags instead.                                                                                                    | n′t               |                                                                                  |                 |      |                 |
|                                                 |                                                                                                    |                   |                                                                                  | Click on "Next" |      |                 |
| < Back                                          |                                                                                                    | Recipients        | > Setup > Plain-Text > Confirm                                                   | Ģ               |      | Next >          |
|                                                 |                                                                                                    |                   |                                                                                  |                 |      |                 |

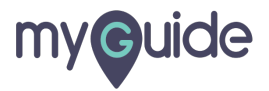

#### Enter your content on the left panel

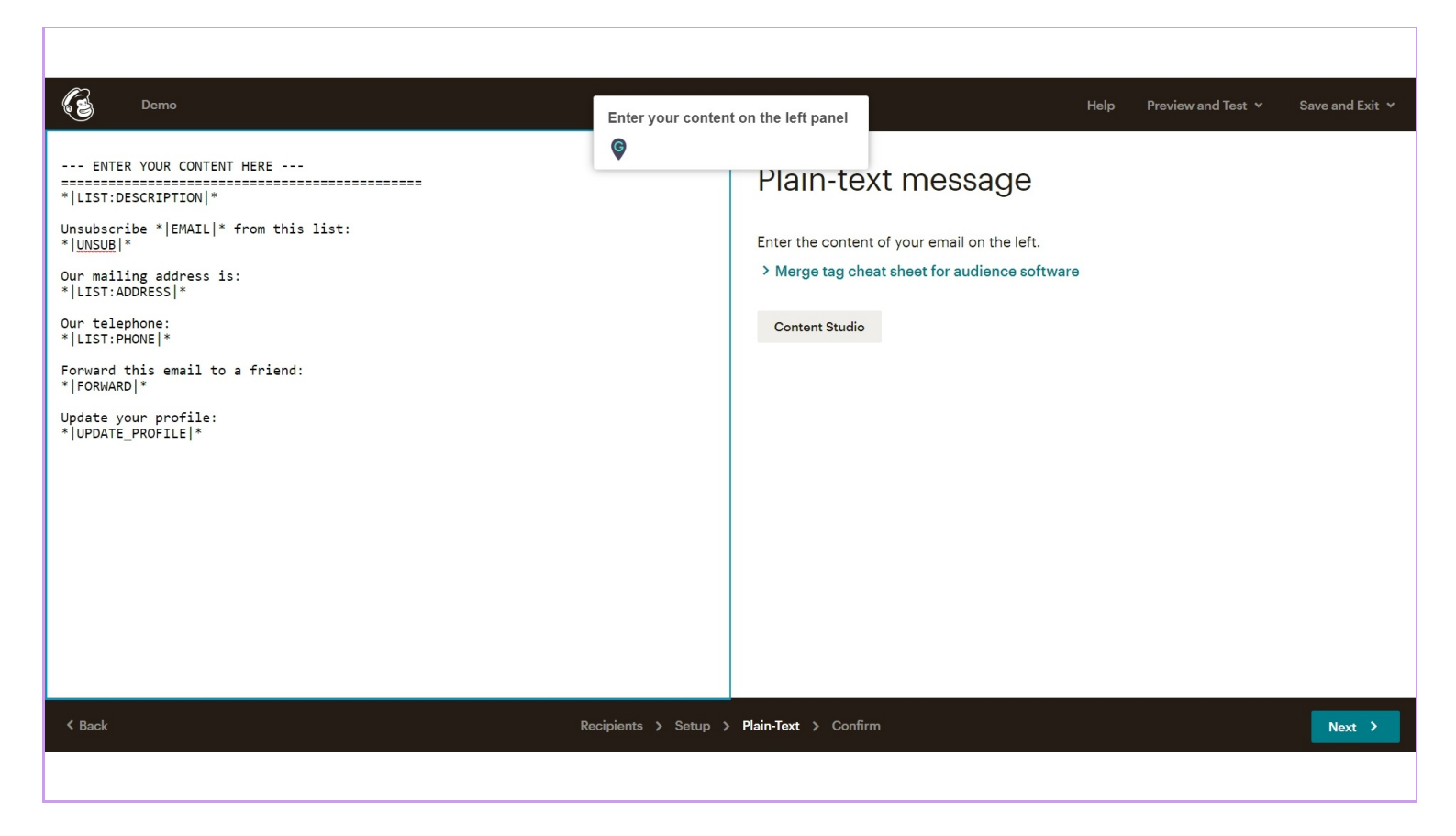

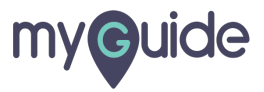

From here you can merge tag cheat sheet for audience

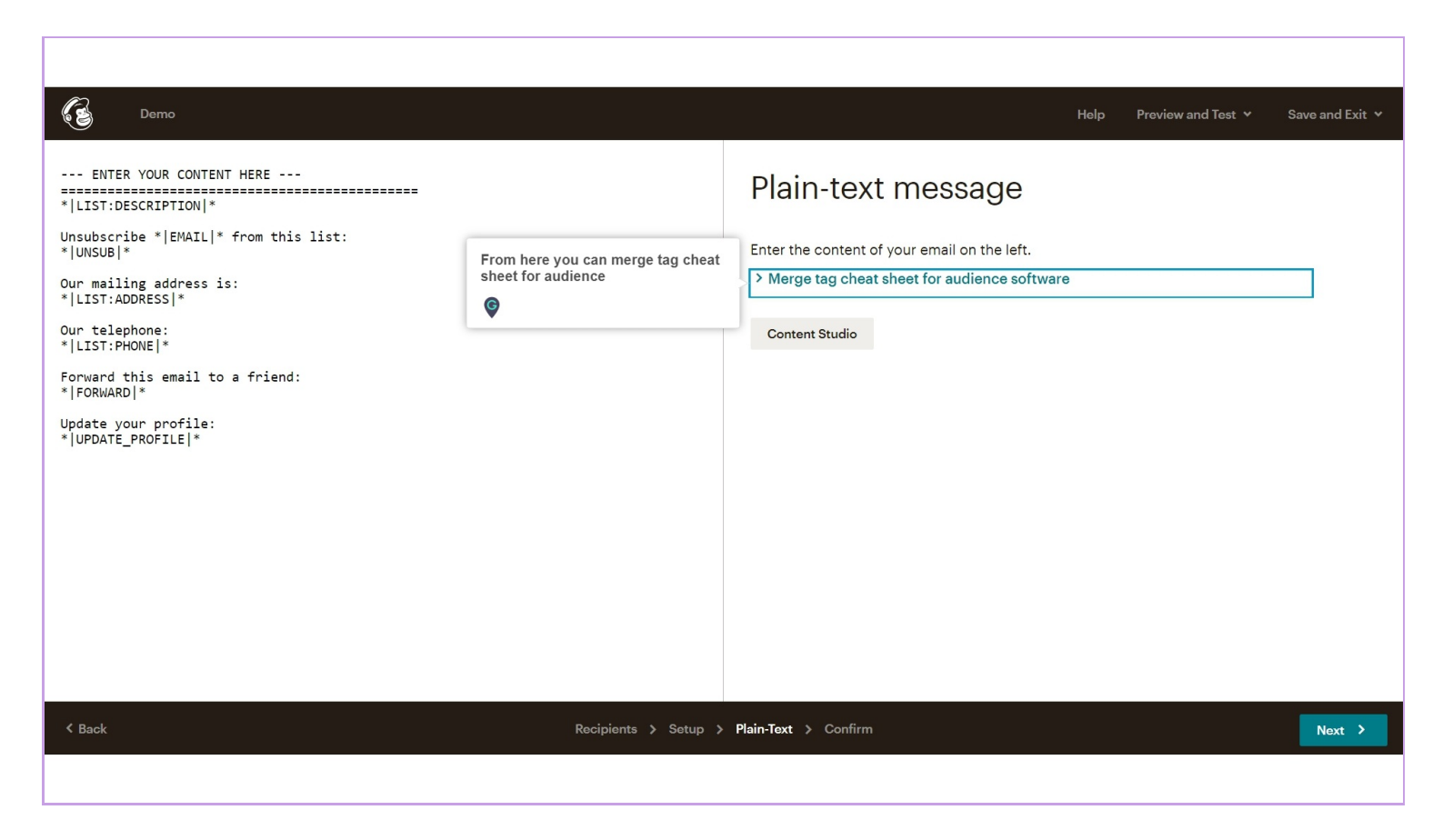

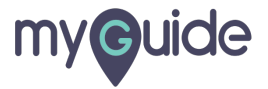

#### Click on "Content Studio" to upload media files

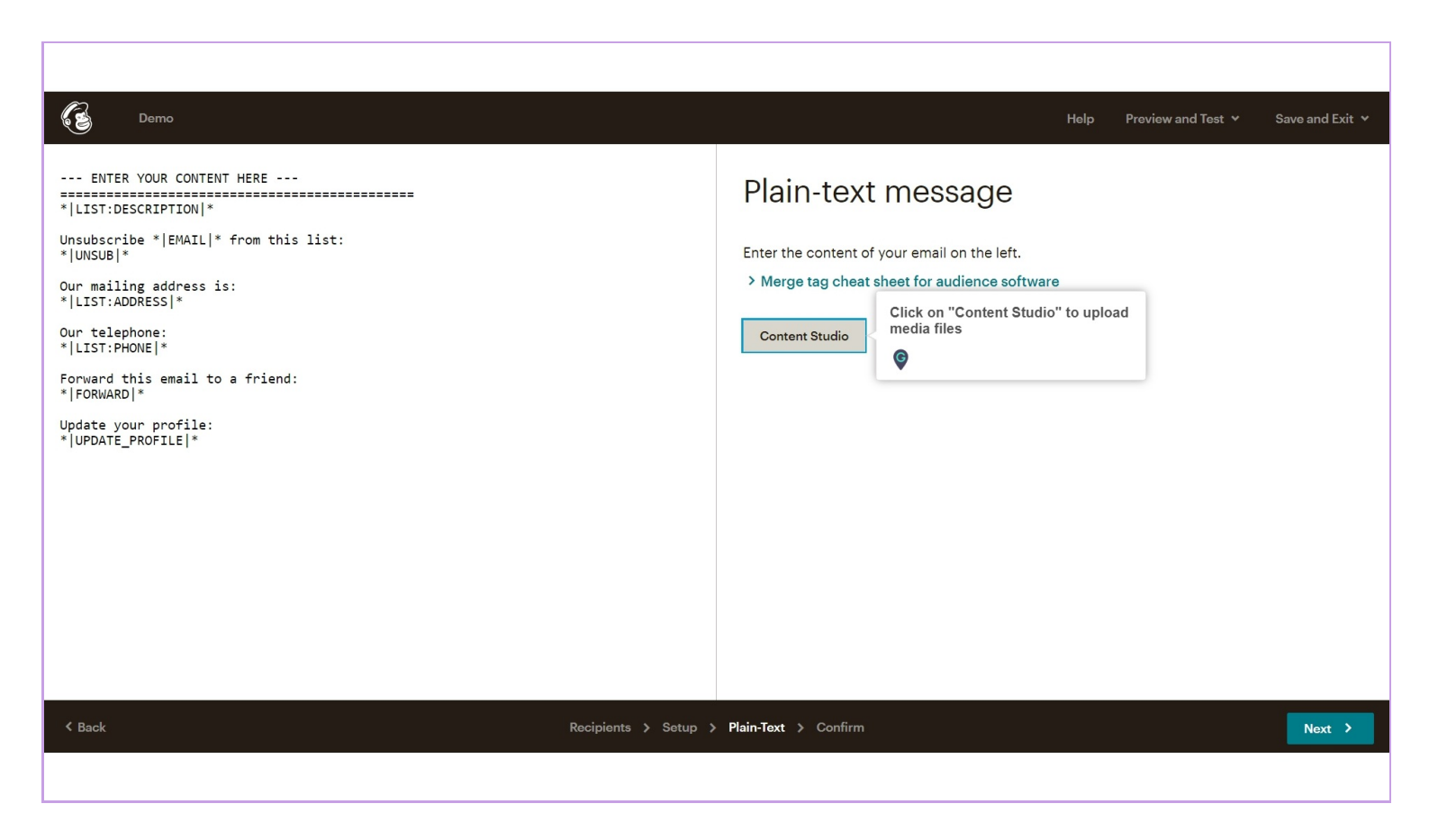

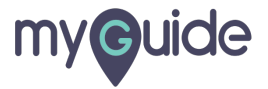

#### Click on "Next" to move forward

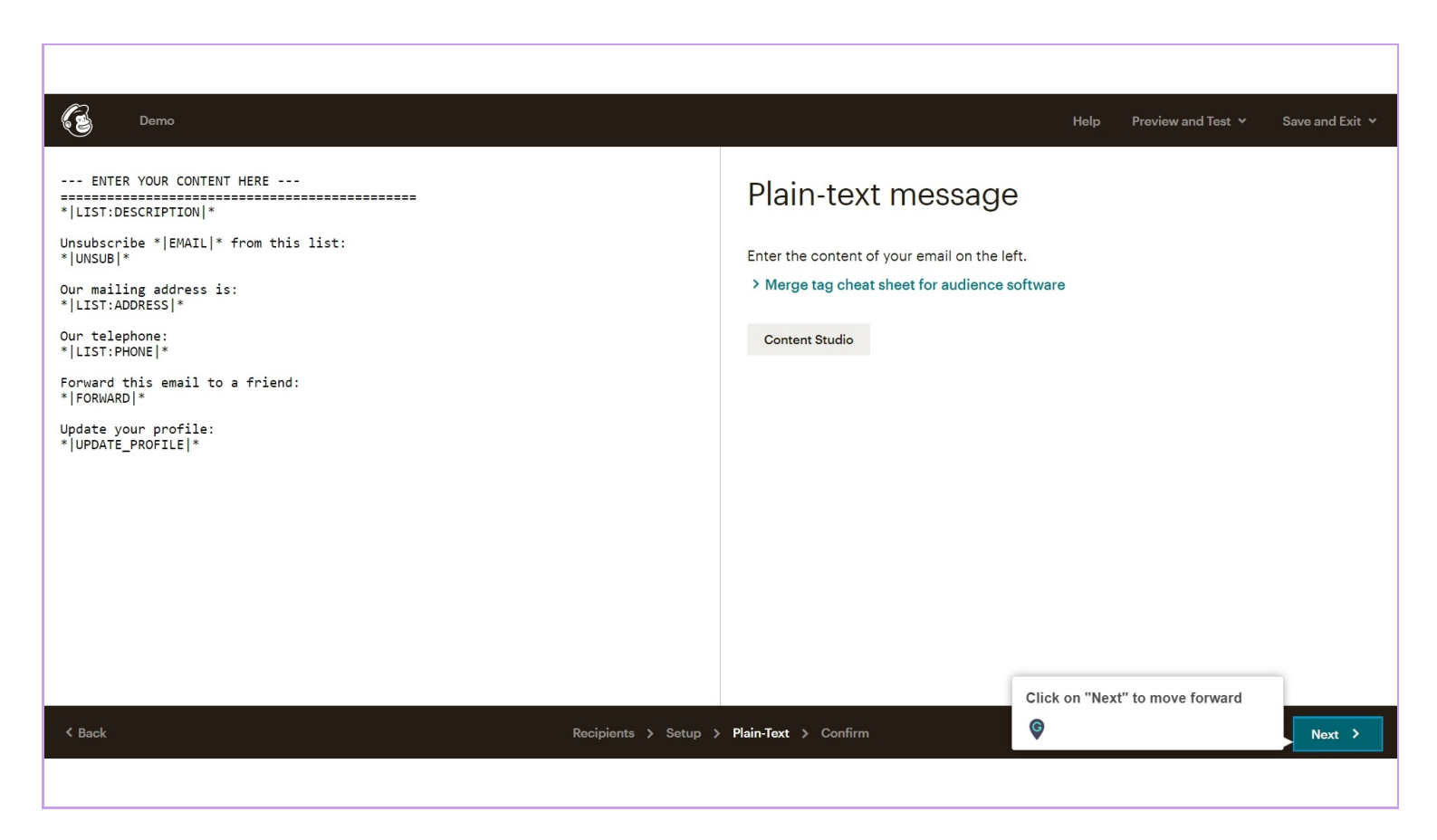

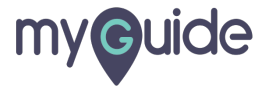

## You're all set to send your campaign!

You can schedule it on a specific time or send it right away

| Demo   |                                                                                    | Help Prev                                                       | view and Test 💙 | Save and Exit 🖌 |
|--------|------------------------------------------------------------------------------------|-----------------------------------------------------------------|-----------------|-----------------|
|        | You're all set to send!<br>Review the feedback below before sending your campaign. |                                                                 |                 | ĺ               |
|        | Mailchimp will deliver this to the software audience. ( <u>1 recipient</u> )       | Edit                                                            | Edit            |                 |
|        | Subject line<br>"Smooth your workflow with automation"                             | Edit                                                            |                 |                 |
|        | Replies     Edit       All replies will go to     .                                |                                                                 |                 |                 |
|        | You chose to track plain-text clicks in the email.                                 | Edit<br>You're all set to send your                             | _               |                 |
|        | Plain-text email                                                                   | You can schedule it on a specific time<br>or send it right away |                 |                 |
| < Back | Recipients > Setup > Plain-Text > Confirm                                          | Ģ                                                               | Schedule        | Send            |
|        |                                                                                    |                                                                 |                 |                 |

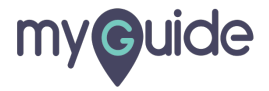

# **Thank You!**

myguide.org

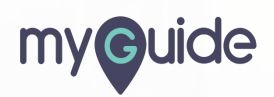